## DUY TRÌ VÀ TẠO NGƯỜI THỤ HƯỞNG CỦA LỆNH CHUYỂN TIỀN NƯỚC NGOÀI

Tháng 8/2013

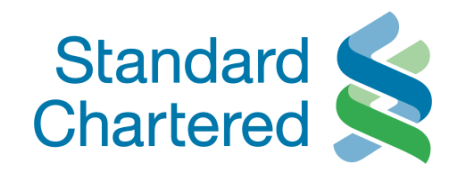

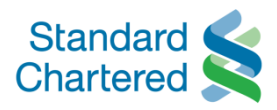

| Standard Standard Chartered                                                                                                    | Vietnam                                                                                                    |                                             | Online | Banking |
|----------------------------------------------------------------------------------------------------|----------------------------------------------------------------------------------------------------|---------------------------------------------|--------|---------|
| Bạn đã đăng nhập: MS HO P                                                                                                    | Duy trì người thụ hưởng                                                                                                    | 20 August 2013 23:03                        | 2      | Thoát   |
| <ul> <li>Trang thông tin cá nhân</li> <li>Cập nhật thông tin cá nhân</li> <li>Duyệt giao dịch</li> </ul>                                     | - Chọn Danh sách người thụ hưởng<br>- Sau đó, chọn "Người thụ hưởng của lệnh<br>Chuyển tiền ra nước ngoài"                 | yển tiền > Han mức > Overseas Fund Transfer |        |         |
| ▶ Tài khoản<br>▼ Chuyển tiền                                                                                                    | <u>Tiếp theo &gt;</u>                                                                                                    | g nước chuyển tiền                          |        |         |
| <ul> <li>Chuyển tiền<br/>nội bộ</li> </ul>                                                                                                   | > Ngườn của lệnh Chuyển tiền nội bộ                                                                                        |                                             |        |         |
| <ul> <li>&gt; Danh sách<br/>người thụ hưởng</li> <li>&gt; Chuyển tiền<br/>ngoài hệ thống</li> <li>&gt; Chuyển tiền<br/>trong nước</li> </ul> | <ul> <li>Người thụ hưởng của lệnh Chuyển tiền ra nước ngoài</li> <li>Chuyen tiên cho người thụ hưởng trong nước</li> </ul> |                                             |        |         |
| Hạn mức<br>chuyển tiền                                                                                                    |                                                                                                    |                                             |        |         |
| <ul> <li>&gt; Overseas Fund Transfer</li> <li>&gt; Chuyển tiền định kỳ</li> <li>&gt; Thanh toán</li> </ul>                                   |                                                                                                    |                                             |        |         |
| <ul> <li>Thông tin thị trường</li> <li>Hộp thư</li> </ul>                                                                                    |                                                                                                    |                                             |        |         |
| Global Link                                                                                                    |                                                                                                    |                                             |        |         |

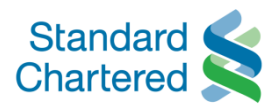

| Standard Standard                                                               | Vietnam                 |                              |                                 |                             |                                                |                                            |                 | Onlir     | ne Ban      | kin  |
|---------------------------------------------------------------------------------|-------------------------|------------------------------|---------------------------------|-----------------------------|------------------------------------------------|--------------------------------------------|-----------------|-----------|-------------|------|
| Bạn đã đăng nhập: MS HO PH                                                      | JONG                    |                              |                                 |                             |                                                | 23                                         | July 2013 16:35 | ?         | a           | Thoá |
| <ul> <li>Trang thông tin cá nhân</li> <li>Cập nhật thông tin cá nhân</li> </ul> | Chuyến tiề              | n                            |                                 |                             |                                                |                                            |                 |           |             |      |
| <ul> <li>Duyệt giao dịch</li> <li>Tài khoảo</li> </ul>                          | > Chuyển tiền<br>nội bộ | Danh sách<br>người thụ hưởng | > Chuyển tiền<br>ngoài hệ thống | > Chuyển tiền<br>trong nước | <ul> <li>Chuyển tiền<br/>nước ngoài</li> </ul> | >Hạn mức<br>chuyển tiền                    |                 |           |             |      |
| Chuyển tiền                                                                     | Người thụ h             | ưởng ở nước ngoài            |                                 |                             |                                                | •<br>• • • • • • • • • • • • • • • • • • • |                 |           |             |      |
| > Chuyển tiền                                                                   | :                       | Số tài khoản                 |                                 | Tên ngư                     | ời thụ hưởng                                   |                                            |                 |           |             |      |
| nội bộ                                                                          | 0                       | 8433020494                   |                                 | PHUONG                      |                                                |                                            |                 |           |             |      |
| <ul> <li>Danh sách<br/>người thu hưởng</li> </ul>                               | •                       | 1859047957                   |                                 |                             |                                                |                                            |                 |           |             |      |
| <ul> <li>Chuyển tiền<br/>ngoài hệ thống</li> </ul>                              |                         |                              | Duy trì n                       | gười thụ                    | hưởng                                          |                                            |                 | ► Thêm ng | gười thụ hu | ởng  |
| <ul> <li>Chuyển tiền<br/>trong nước</li> </ul>                                  |                         |                              | - Để tạo ngu<br>người thu h     | ời thụ hưởng<br>ưởng"       | mới, chọn "T                                   | hêm                                        |                 |           |             |      |
| > Chuyển tiền<br>nước ngoài                                                     |                         |                              |                                 |                             | Ti                                             | ếp theo >                                  |                 |           |             |      |
| > Hạn mức<br>chuyển tiền                                                        |                         |                              |                                 |                             | <u></u>                                        |                                            |                 |           |             |      |
| Chuyển tiền định kỳ                                                             |                         |                              |                                 |                             |                                                |                                            |                 |           |             |      |
| Thanh toán                                                                      |                         |                              |                                 |                             |                                                |                                            |                 |           |             |      |
| Thông tin thị trường                                                            |                         |                              |                                 |                             |                                                |                                            |                 |           |             |      |

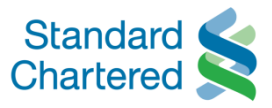

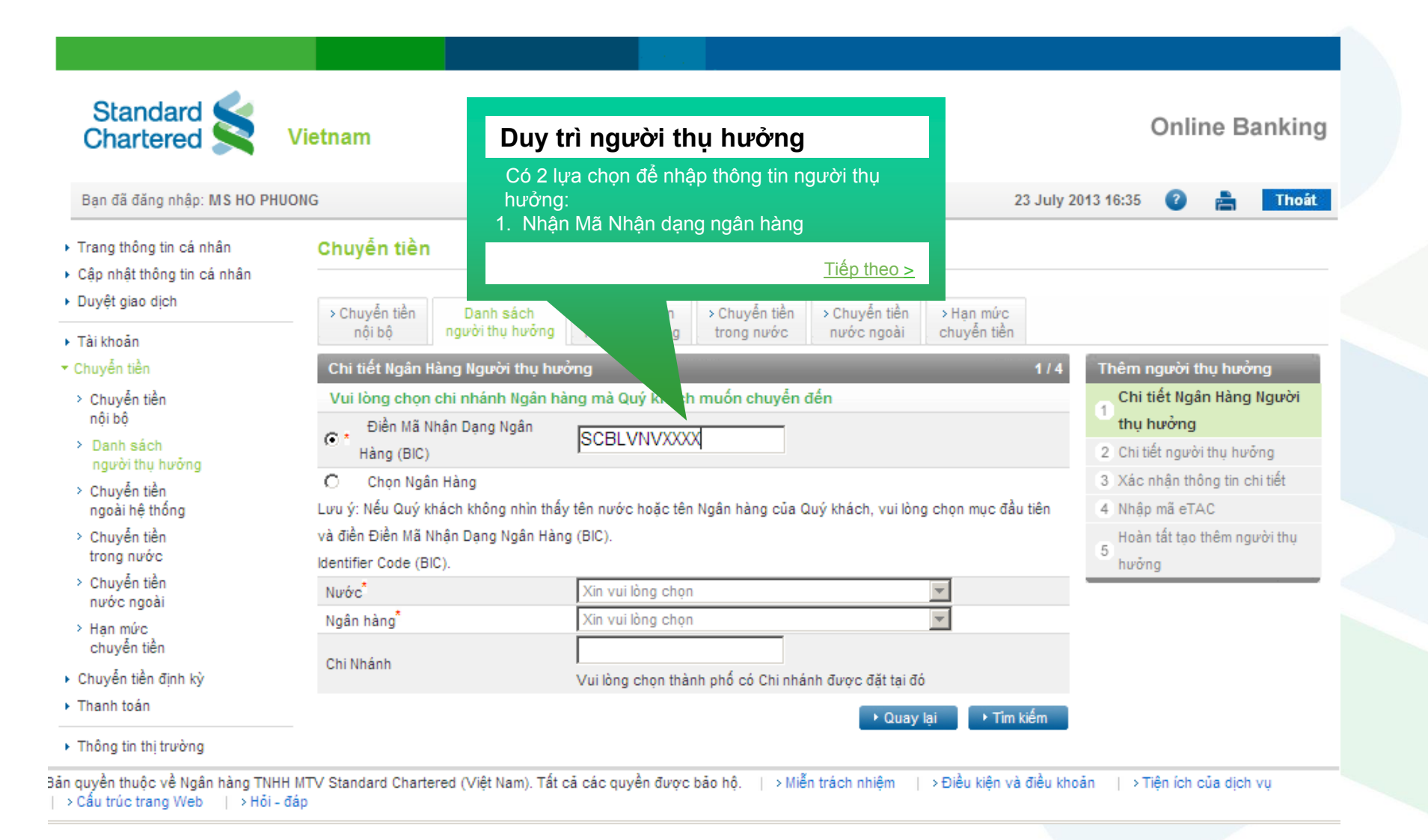

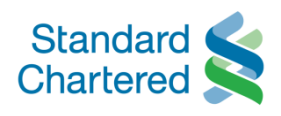

|                                                                                                    | Duy trì ngư                       | ời thụ hư                   | rởng                                               |                                                |                                                |                                             |           |                                        |
|----------------------------------------------------------------------------------------------------|-----------------------------------|-----------------------------|----------------------------------------------------|------------------------------------------------|------------------------------------------------|---------------------------------------------|-----------|----------------------------------------|
| Standard Standard                                                                                        | Hệ thống sẽ yêu<br>người thụ hưởn | cầu nhập mộ<br>g như bên di | ỳt số thông tin ci<br>ưới                          | ủa                                             |                                                |                                             |           | Online Banki                           |
| Bạn đã đăng nhập: MS HO PHU                                                                              |                                   |                             | <u>Tiếp the</u>                                    | <u>&gt; </u>                                   |                                                | 2                                           | 3 July 2( | 013 16:35 🕜 📇 <b>Tho</b>               |
| <ul> <li>Trang thông tin cá nhân</li> <li>Cập nhật thông tin cá nhân</li> <li>Duyết giao dịch</li> </ul> | Chuyển                            |                             |                                                    |                                                |                                                |                                             |           |                                        |
| Tài khoản                                                                                                | > Chuyên tiên<br>nội bộ ng        | n sách<br>gười lự hưởng     | <ul> <li>Chuyên tiên<br/>ngoài hệ thống</li> </ul> | <ul> <li>Chuyên tiên<br/>trong nước</li> </ul> | <ul> <li>Chuyên tiên<br/>nước ngoài</li> </ul> | <ul> <li>Hạn mức<br/>chuyển tiền</li> </ul> |           |                                        |
| Chuyển tiền                                                                                              | Chi tiết người thụ                | hưởng                       |                                                    |                                                |                                                |                                             | 2/4       | Thêm người thụ hưởng                   |
| > Chuyển tiền                                                                                            | Tên <sup>*</sup>                  |                             | Lan                                                |                                                |                                                |                                             |           | Chi tiết Ngân Hàng                     |
| nội bộ                                                                                                   | Địa chỉ người thụ hưỏ             | rng <sup>*</sup>            | 67 Las Vegas                                       |                                                |                                                |                                             |           | Người thụ hưởng                        |
| người thụ hưởng                                                                                          |                                   |                             |                                                    |                                                |                                                |                                             |           | 2<br>2<br>bưởng                        |
| > Chuyển tiền<br>ngoài bê thống                                                                          | Số tài khoản <sup>*</sup>         |                             | 85849389                                           |                                                |                                                |                                             |           | 3 Xác nhân thông tin chi tiết          |
| > Chuyển tiền                                                                                            | Địa chỉ chi nhánh <sup>*</sup>    |                             | 45 New York                                        |                                                |                                                |                                             |           | 4 Nhập mã eTAC                         |
| trong nước<br>> Chuyển tiền<br>nước ngoài                                                                |                                   |                             |                                                    |                                                |                                                |                                             |           | 5 Hoàn tất tạo thêm người thụ<br>hưởng |
| <ul> <li>Hạn mức<br/>chuyển tiền</li> </ul>                                                              |                                   |                             |                                                    |                                                | ► Quay                                         | lai ▶ Tiếp                                  | tục       |                                        |
| <ul> <li>Chuyển tiền định kỳ</li> </ul>                                                                  |                                   |                             |                                                    |                                                |                                                |                                             |           |                                        |
| <ul> <li>Thanh toán</li> </ul>                                                                           |                                   |                             |                                                    |                                                |                                                |                                             |           |                                        |
| <ul> <li>Thông tin thị trường</li> </ul>                                                                 |                                   |                             |                                                    |                                                |                                                |                                             |           |                                        |

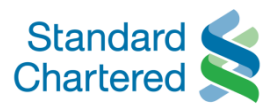

| Standard ≰                                                             | Duy trì người thụ        | ı hưởng                                   |                                                                                           | Onlino Pankin                         |
|------------------------------------------------------------------------|--------------------------|-------------------------------------------|-------------------------------------------------------------------------------------------|---------------------------------------|
| Chartered 🗙                                                            | Kiểm tra thông tin trước | khi nhấp vào "Tiếp tục"                   |                                                                                           | Onine Bankin                          |
| Bạn đã đăng nhập: MS HO PHI                                            |                          |                                           | 23 Ju                                                                                     | ly 2013 16:35 🕜 📇 🚺 Thoá              |
| Duyệt giao dịch                                                        |                          | <u>Tiếp theo &gt;</u>                     | Church when the second                                                                    |                                       |
| ▶ Tài khoản                                                            | nột i thụ h              | en tien<br>wởng ngoài hệ thống trong nước | <ul> <li>Chuyen tien</li> <li>Hạn mưc</li> <li>nước ngoài</li> <li>chuyển tiền</li> </ul> |                                       |
| Chuyển tiền                                                            | Xác nhận tho. tiết       |                                           | 37                                                                                        | 4 Thêm người thụ hưởng                |
| > Chuyển tiền                                                          | Vui lòng xác nhận viết đ | của người thụ hưởng mới                   |                                                                                           | Chi tiết Ngân Hàng                    |
| <ul> <li>Non bộ</li> <li>Danh sách</li> <li>người thu hưởng</li> </ul> | Tên                      | Lan<br>67 Las Vegas                       |                                                                                           | Người thụ hưởng<br>Chi tiết người thụ |
| > Chuyển tiền                                                          | Địa chỉ người thụ hưởng  |                                           |                                                                                           | hưởng                                 |
| ngoài hệ thống                                                         | Νước                     | Viet Nam                                  |                                                                                           | Xác nhận thông tin chi                |
| <ul> <li>Chuyển tiền</li> <li>trong pước</li> </ul>                    | Ngân hàng                | Standard Chartered Bank (Vie              | etnam) Limited                                                                            | tiêt                                  |
| <ul> <li>Chuyển tiền</li> </ul>                                        | Chi Nhánh                | Hanoi Transaction Center                  |                                                                                           | 4 Nhập mã eTAC                        |
| nước ngoài                                                             | Mã nhận dạng Ngân hàng   | SCBLVNVXXXX                               |                                                                                           | Hoàn tất tạo thêm người thụ<br>5      |
| > Hạn mức                                                              | Số tài khoản             | 85849389                                  |                                                                                           | hưởng                                 |
| chuyển tiền                                                            | Dia chỉ chi chí ch       | 45 New York                               |                                                                                           |                                       |
| <ul> <li>Chuyen tien dinn ky</li> <li>Thanh toán</li> </ul>            | Dia chi chi inann        |                                           |                                                                                           |                                       |
| Thông tin thị trường                                                   |                          |                                           |                                                                                           |                                       |
| Hộp thư                                                                |                          |                                           | ▶ Quay lại ▶ Tiếp tục                                                                     |                                       |
| Global Link                                                            |                          |                                           |                                                                                           |                                       |

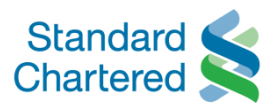

| Standard ≼                                                              | Duy trì người thụ hư                                            | ởng                                               |                                |                        |                                    |             |
|-------------------------------------------------------------------------|-----------------------------------------------------------------|---------------------------------------------------|--------------------------------|------------------------|------------------------------------|-------------|
| Chartered S                                                             | Xác nhận giao dịch bằng mã e                                    | eTAC                                              |                                |                        | Online                             | Bankin      |
| Bạn đã đăng nhập: MS HO PHI                                             |                                                                 | Tiếp theo >                                       |                                | 23 July 2              | 013 16:35 🕜 🛔                      | Tho         |
| Duyệt giao dịch                                                         | > Chuy anh sach                                                 | > Chuyen tien > Chuyển                            | tiền > Chuyển tiền             | > Hạn mức              |                                    |             |
| Tài khoản<br>Chuyển tiền                                                | Nhập mã eTAL                                                    | g ngoai hệ thông trong nu                         | oc nước ngoài                  | chuyen tien<br>3b / 4  | Thêm người thụ h                   | າມຜ່າງ      |
| <ul> <li>Chuyển tiền<br/>nội bộ</li> </ul>                              | Chúng tôi sẽ gửi Marc Nhận Giá<br>Số tham chiếu để nhân mà eTAC | ao Dịch (eTAC) qua điện thoại f<br>20130723001215 | trong vòng 10-15 phù           | it                     | Chi tiết Ngân Hà<br>Người thụ hưởn | ing<br>ng   |
| Danh sách<br>người thụ hưởng                                            | Mã eTAC đã được gửi đến                                         |                                                   |                                |                        | Chi tiết người t<br>2 hưởng        | hụ 🗸        |
| <ul> <li>Chuyen tien<br/>ngoài hệ thống</li> <li>Chuyến tiền</li> </ul> | Số điện thoại di động                                           | 84909474803                                       |                                |                        | 3<br>3                             | tin chi 🗸   |
| trong nước                                                              | Mã eTAC                                                         | •••••                                             | Nhận lại mã                    | eTAC                   | 4 Nhập mã eTAC                     |             |
| <ul> <li>Chuyển tiền<br/>nước ngoài</li> <li>Han mức</li> </ul>         | Lưu ý: Nếu Quý khách không nhận đu<br>eTAC" để lấy mã eTAC khác | ợc mã eTAC trong vòng 30 giây, (                  | Ωuý khách có thể nhấp<br>► Huỷ | vào nút "Nhận lại mã   | 5 Hoàn tất tạo thêm<br>hưởng       | ı người thụ |
| chuyển tiền                                                             | ture fe                                                         |                                                   | lidy                           | - Xuo mign             |                                    |             |
| Chuyển tiền định kỳ                                                     | Lưu y:<br>Quý khách cấn phải làm củ nấu khí                     | ông phập được mã eTAC2                            |                                |                        |                                    |             |
| Thanh toàn                                                              | Trong trường hợp màn hình bị thoát ra                           | ngoài trong khi Quý khách đang c                  | hờ nhân mã eTAC qua            | điên thoai di đông.    |                                    |             |
| Thông tin thị trường                                                    | vui lòng truy cập lại và nhấp thẳng vào                         | o mục "Duyệt giao dịch" ở bên trái                | màn hình để tiến hành (        | luyệt giao dịch sử     |                                    |             |
| Hộp thư                                                                 | dụng mã eTAC mà Quý khách đã nhận                               | được qua điện thoại di động. Nếu                  | cần trợ giúp thêm, xin         | liên lạc với chúng tôi |                                    |             |
| Global Link                                                             | qua số 84.8.39110000 / 84.4.3696000                             | 0.                                                |                                |                        |                                    |             |

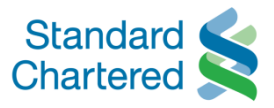

|                                                                                                    | Duy trì người thụ                              | ı hưởng                                             |                                 |                          |                                       |                 |
|----------------------------------------------------------------------------------------------------|------------------------------------------------|-----------------------------------------------------|---------------------------------|--------------------------|---------------------------------------|-----------------|
| Standard Standard Chartered                                                                                                 | Giao dịch thành công                           |                                                     |                                 |                          | Online Bank                           | king            |
| Bạn đã đăng nhập: MS HO PHU                                                                                                 |                                                | <u>Tiếp theo &gt;</u>                               |                                 | 23 July 20               | 013 16:35 🕜 📇 🔲                       | hoát            |
| <ul> <li>Trang thông tin cá nhân</li> <li>Cập nhật thông tin cá nhân</li> <li>Duyệt giao dịch</li> <li>Tài khoản</li> </ul> | Chuyển<br>> Chuyển tiền<br>nội bộ<br>ngượ nự h | ich > Chuyển tiền > Ch<br>hưởng ngoài hệ thống tron | uyến tiền<br>ng nước nước ngoài | > Hạn mức<br>chuyển tiền |                                       |                 |
| <ul> <li>Chuyển tiền</li> </ul>                                                                                             | Thêm người thụ hưởng chu                       | uyển tiền ngoài hệ thống                            |                                 | 4/4                      | Thêm người thụ hưởng                  |                 |
| <ul> <li>Chuyển tiền<br/>nội bộ</li> </ul>                                                                                  | Lệnh tạo thêm người thụ h<br>Số giao dịch      | ưởng của Quý khách đã hoàn tả<br>169332187184529096 | át.                             |                          | Chi tiết Ngân Hàng<br>Người thu hưởng | ~               |
| <ul> <li>Danh sách<br/>người thụ hưởng</li> </ul>                                                                           | Tên                                            | Lan<br>67 Las Vegas                                 |                                 |                          | 2 Chi tiết người thụ                  | ~               |
| <ul> <li>Chuyển tiền<br/>ngoài hệ thống</li> </ul>                                                                          | Địa chỉ người thụ hưởng                        | or Las Vegas                                        |                                 |                          | Xác nhận thông tin chi                | ~               |
| <ul> <li>Chuyển tiền<br/>trong nước</li> </ul>                                                                              | Nước<br>Ngân hàng                              | Viet Nam<br>Standard Chartered Bank (V              | ietnam)                         |                          | tiết<br>4 Nhập mã eTAC                | v<br>v          |
| > Chuyển tiền<br>nước ngoài                                                                                                 | Chi Nhánh<br>Mã nhân dang Noân hàng            | Hanoi Transaction Center<br>SCBLVNVXXXX             |                                 |                          | Hoàn tất tạo thêm ngườ                | <sup>91</sup> 🗸 |
| <ul> <li>Hạn mức<br/>chuyển tiền</li> </ul>                                                                                 | Số tài khoản                                   | 85849389<br>45 New York                             |                                 |                          | unų noong                             | _               |
| <ul> <li>Chuyển tiền định kỳ</li> </ul>                                                                                     | Địa chỉ chi nhánh                              |                                                     |                                 |                          |                                       |                 |
| <ul> <li>Thanh toán</li> </ul>                                                                                              |                                                |                                                     |                                 |                          |                                       |                 |
| <ul> <li>Thông tin thị trường</li> </ul>                                                                                    |                                                |                                                     |                                 |                          |                                       |                 |

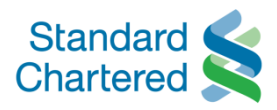

| Standard Standard Chartered                           | Vietnam                                            |                                      |                                                           |                       | Online Bankin                                                          |
|-------------------------------------------------------|----------------------------------------------------|--------------------------------------|-----------------------------------------------------------|-----------------------|------------------------------------------------------------------------|
| Bạn đã đăng nhập: MS HO PH                            | UONG                                               |                                      |                                                           | 23 July 2             | 2013 16:35 🕐 📇 Thoát                                                   |
| Trang thông tin cá nhân<br>Cập nhật thông tin cá nhân | Chuyến tiền                                        | Duy trì ngườ                         | ri thụ hưởng                                              |                       |                                                                        |
| Duyệt giao dịch<br>Tài khoản                          | Chuyển tiền D<br>nội bộ ngườ                       | Có 2 lựa chọn đi<br>hưởng:           | ể nhập thông tin người thụ                                | Hạn mức<br>huyễn tiền |                                                                        |
| Chuyển tiền<br>> Chuyển tiền                          | Chi tiết Ngân Hàng N<br>Vui lòng chọn chi nh       | 2. Chọn Ngân hàr<br>nhập tên chi nha | ng thụ hưởng từ danh sách và<br>ánh, sau đó chọn Tìm kiếm | 1/4                   | Thêm người thụ hưởng<br>Chi tiết Ngân Hàng Người                       |
| nội bộ<br>> Danh sách<br>người thu hưởng              | C * Điền Mã Nhận Dạ<br>Hàng (BIC)                  |                                      | <u>Tiếp theo &gt;</u>                                     |                       | thụ hưởng           2 Chi tiết người thụ hưởng                         |
| <ul> <li>Chuyển tiền<br/>ngoài hệ thống</li> </ul>    | Chọn Ngân Hàng<br>Lưu ý: Nếu Quý khách khô         | ng nhìn thấy tên                     | tên Ngân hàng của Quý khách, vui lòng                     | chọn mục đầu tiên     | <ul><li>3 Xác nhận thông tin chi tiết</li><li>4 Nhập mã eTAC</li></ul> |
| <ul> <li>Chuyến tiền<br/>trong nước</li> </ul>        | và điền Điền Mã Nhận Dạn<br>Identifier Code (BIC). | g Ngân Hàng (BIC).                   |                                                           |                       | 5 Hoàn tất tạo thêm người thụ<br>hưởng                                 |
| Chuyên tiên<br>nước ngoài                             | Nước <sup>*</sup>                                  | Australia                            |                                                           | -                     |                                                                        |
| Han mức                                               | Ngân hàng <sup>*</sup>                             | Alpha Inves                          | stment Management Pty Ltd                                 | -                     |                                                                        |
| chuyển tiền<br>Chuyển tiền định kỳ                    | Chi Nhánh                                          | Vui lòng chọ                         | n thành phố có Chi nhánh được đặt tại đó                  |                       |                                                                        |
| Thanh toán                                            |                                                    |                                      | → Quay lạ                                                 | i <b>Ì ⊺î</b> m kiếm  |                                                                        |

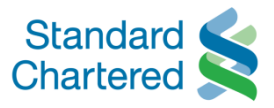

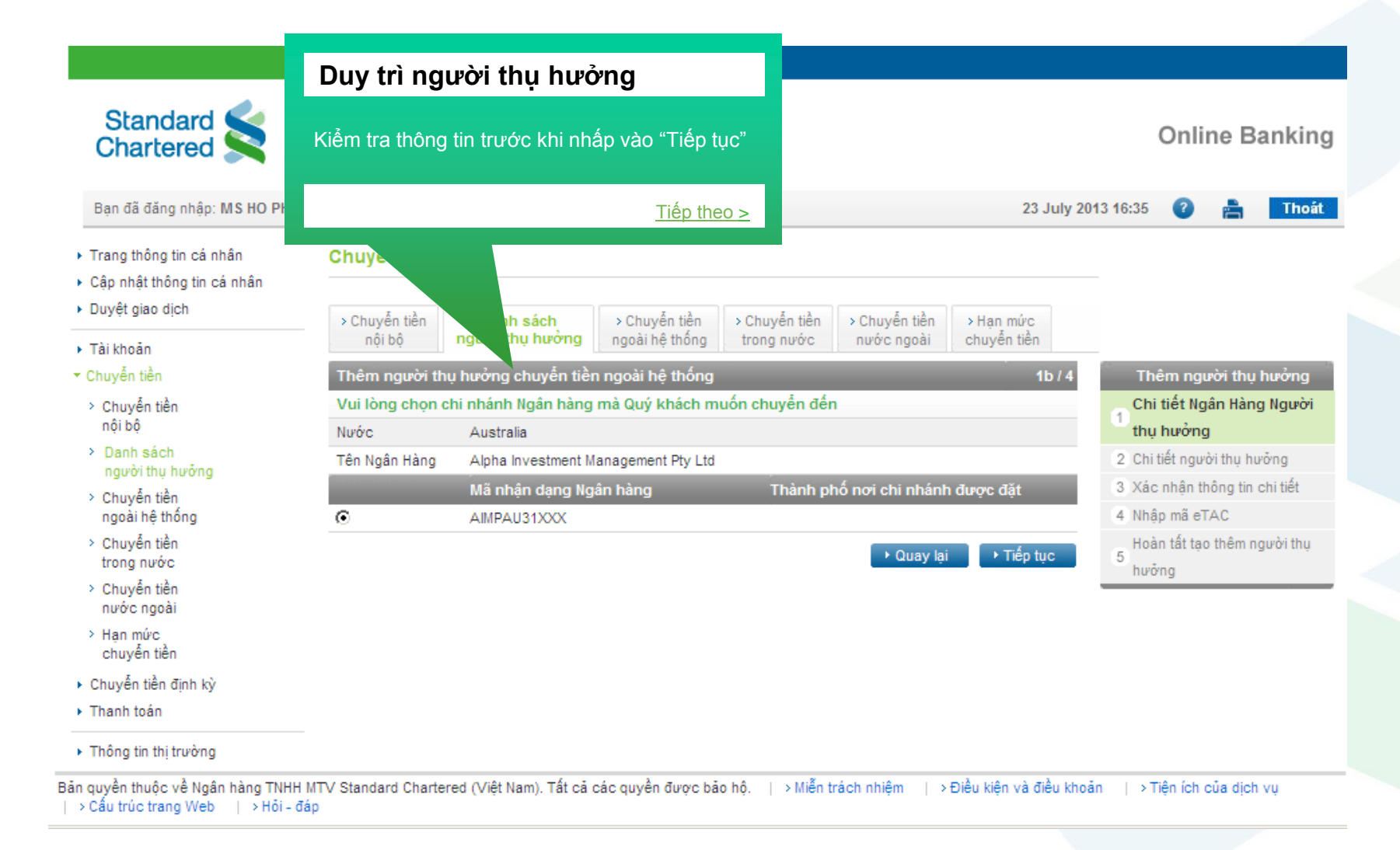

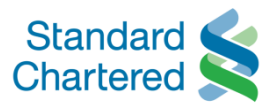

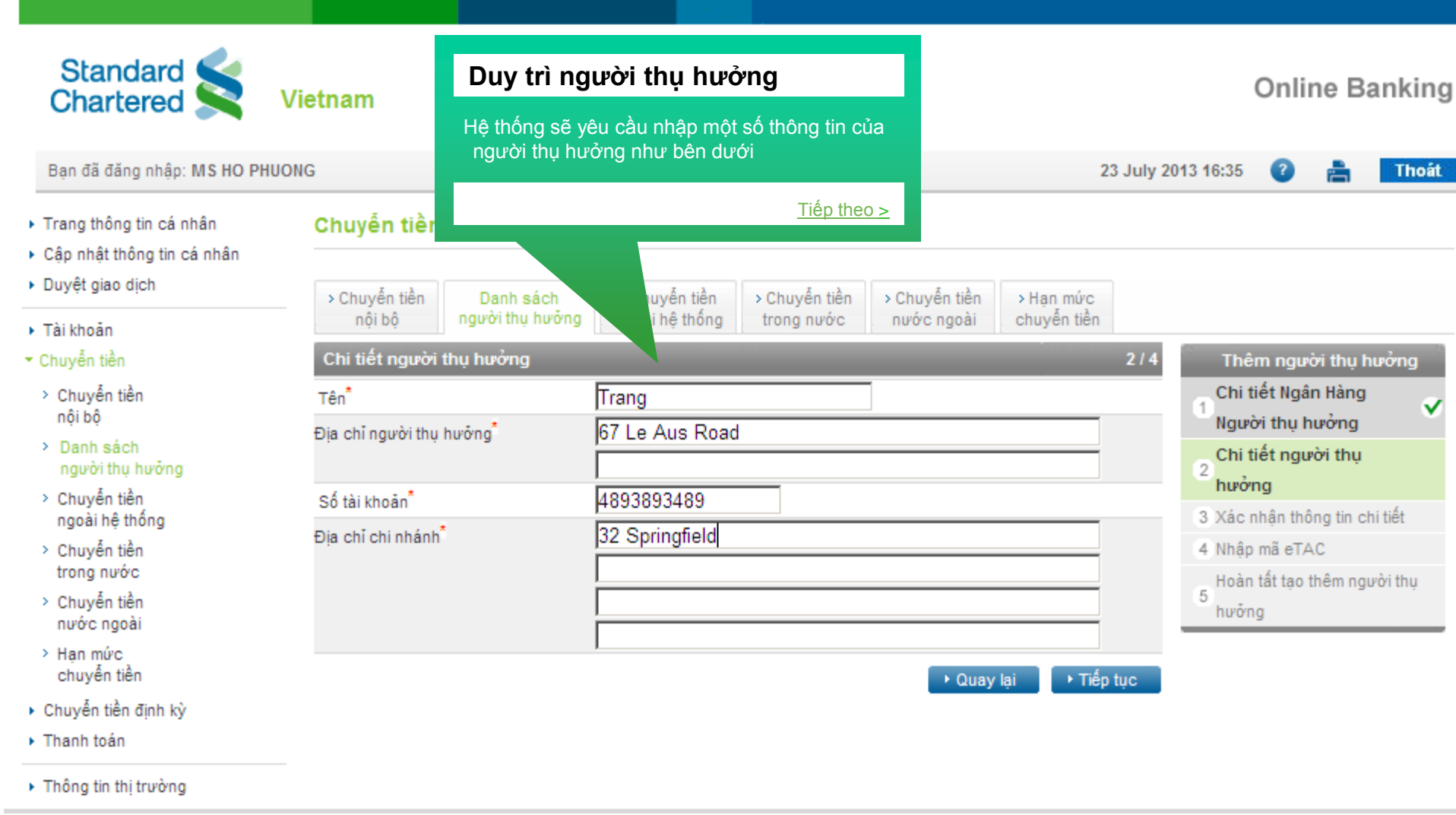

Bản quyền thuộc về Ngân hàng TNHH MTV Standard Chartered (Việt Nam). Tất cả các quyền được bảo hộ. | > Miễn trách nhiệm | > Điều kiện và điều khoản | > Tiện ích của dịch vụ | > Cấu trúc trang Web | > Hỏi - đáp

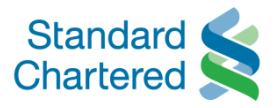

|                                                   | Duy tri người th                 | ụ nương                                     |                                         |
|---------------------------------------------------|----------------------------------|---------------------------------------------|-----------------------------------------|
|                                                   | Kiểm tra thông tin trước         | c khi nhấp vào "Tiếp tục"                   |                                         |
| Standard Standard                                 | Vie                              | <u>Tiếp theo &gt;</u>                       | Online Banki                            |
| Bạn đã đăng nhập: MS HO P                         | ниоид                            |                                             | 23 July 2013 16:35 🛛 👔 🏾 Tho            |
| Duyệt giao dịch                                   | > Chuyển tiền Danh               | > Chuyển tiền > Chuyển tiền > Chuyển tiền > | Hạn mức                                 |
| Tài khoản                                         | nội bộ người thụ hà m            | g ngoài hệ thông trong nước nước ngoài c    | huyên tiên                              |
| Chuyển tiền                                       | Xác nhận thông tin chi tiết      |                                             | 3 / 4 Thêm người thụ hưởng              |
| > Chuyển tiền                                     | Vui lòng xác nhận chi tiết của r | người thụ hưởng mới                         | Chi tiết Ngân Hàng                      |
| nội bộ                                            | Tên                              | Trang                                       | Người thụ hưởng                         |
| <ul> <li>Danh sách<br/>người thụ hưởng</li> </ul> | Địa chỉ người thụ hưởng          | 67 Le Aus Road                              | 2<br>Chi tiết người thụ<br>bưởng        |
| Chuyển tiền<br>ngoài bê thống                     | Nixóc                            | Australia                                   | Xác nhận thông tin chi                  |
| Nguải nệ thông Chuyển tiền                        | Ngân bàng                        | Alpha Investment Management Pty I to        | 3 tiết                                  |
| trong nước                                        | Chi Nhánh                        | April infostion management by Eta           | 4 Nhập mã eTAC                          |
| > Chuyển tiền                                     | Mã nhân dang Ngân bàng           | AMPAU31XXX                                  | Hoàn tất tạo thêm người thu             |
| nước ngoài                                        | Số tài khoản                     | 4893893489                                  | 5 · · · · · · · · · · · · · · · · · · · |
| <ul> <li>Hạn mức<br/>chuyển tiền</li> </ul>       |                                  | 32 Springfield                              |                                         |
| Chuyển tiền định kỳ                               | Địa chỉ chị nhánh                |                                             |                                         |
| Thanh toán                                        |                                  |                                             |                                         |
| Thông tin thi trường                              |                                  |                                             |                                         |
| Hộp thư                                           |                                  | ► Quay lại                                  | ► Tiếp tục                              |
| Global Link                                       |                                  |                                             |                                         |

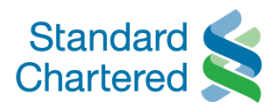

|                                                                                                    | Duy trì người thụ hưởng                                                                           |                                                                           |                                         |
|----------------------------------------------------------------------------------------------------|---------------------------------------------------------------------------------------------------|---------------------------------------------------------------------------|-----------------------------------------|
| Standard Standard Chartered                                                                              | Xác nhận giao dịch bằng mã eTAC                                                                   |                                                                           | Online Banking                          |
| Bạn đã đăng nhập: MS HO PHU                                                                              | <u>Tiếp theo</u>                                                                                  | ≥ 2                                                                       | 3 July 2013 16:35 🕜 📇 Thoát             |
| <ul> <li>Trang thông tin cá nhân</li> <li>Cập nhật thông tin cá nhân</li> <li>Duyệt giao dịch</li> </ul> | Chuyển tả<br>≻ Chuyển tiền<br>nội bộ người k ự hưởng ngoài hệ thống                               | > Chuyển tiền > Chuyển tiền > Hạn mức<br>trong nước nước ngoài chuyển tiề | c<br>n                                  |
| <ul> <li>Tai knoan</li> <li>Chuyến tiền</li> </ul>                                                       | Nhập mã eTAC                                                                                      |                                                                           | 3b / 4 Thêm người thu hưởng             |
| <ul> <li>Chuyễn tiền</li> <li>nội bộ</li> </ul>                                                          | Chúng tôi sẽ gửi Mã Xác Nhận Giao Dịch (eTAC) qua đị<br>Số tham chiếu để nhân mã eTAC             | ện thoại trong vòng 10-15 phút<br>20130723001220                          | Chi tiết Ngân Hàng<br>Người thụ hưởng   |
| <ul> <li>Danh sách<br/>người thụ hưởng</li> </ul>                                                        | Mã eTAC đã được gửi đến                                                                           |                                                                           | 2 Chi tiết người thụ ✔                  |
| <ul> <li>Chuyên tiên<br/>ngoài hệ thống</li> <li>Chuyển tiền</li> </ul>                                  | Số điện thoại di động<br>Mã eTAC                                                                  | 84909474803                                                               | 3 Xác nhận thông tin chi ✔              |
| trong nước                                                                                               | ina criac                                                                                         |                                                                           | 4 Nhập mã eTAC                          |
| <ul> <li>Chuyển tiền<br/>nước ngoài</li> </ul>                                                           |                                                                                                   | Huỹ → Xác n                                                               | hận<br>Hoàn tất tạo thêm người thụ<br>5 |
| <ul> <li>Hạn mức<br/>chuyển tiền</li> </ul>                                                              | Lưu ý:<br>Quý khách cần phải làm gì nếu không nhận được mã eI                                     | AC?                                                                       | nương                                   |
| Chuyển tiền định kỳ                                                                                      | Trong trường hợp màn hình bị thoát ra ngoài trong khi Quý khá                                     | ch đang chờ nhận mã eTAC qua điện thoại di đ                              | lộng,                                   |
| Thanh toán                                                                                               | vui lòng truy cập lại và nhấp thẳng vào mục "Duyệt giao dịch" (                                   | y bên trái màn hình để tiến hành duyệt giao dịch                          | h sử                                    |
| Thông tin thị trường                                                                                     | dụng mã eTAC mà Quý khách đã nhận được qua điện thoại di<br>qua số 84.8.39110000 / 84.4.36960000. | động. Nếu cần trợ giúp thêm, xin liên lạc với ch                          | úng tôi                                 |

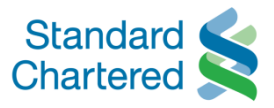

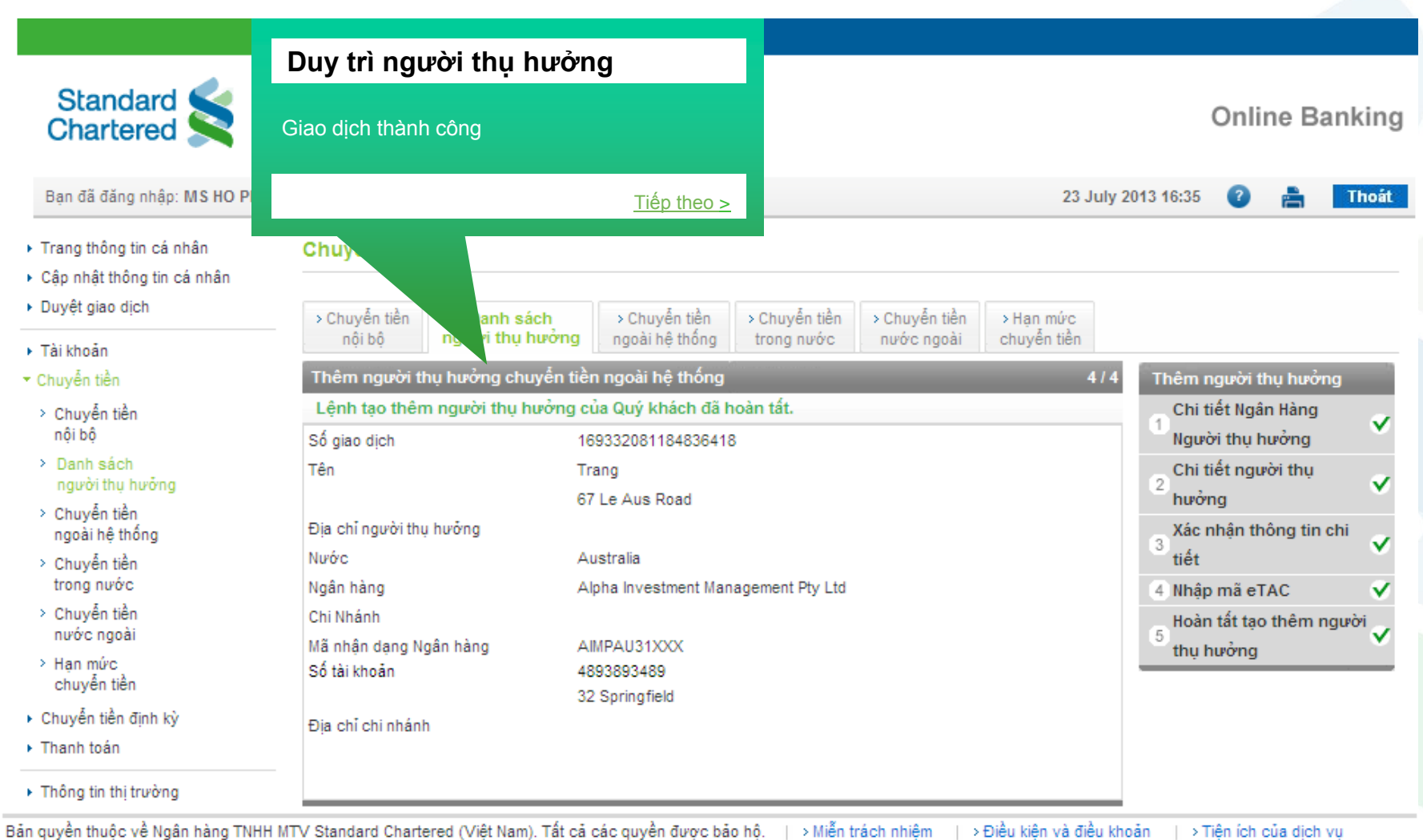

## CHUYỂN TIỀN NƯỚC NGOÀI

Tháng 8/2013

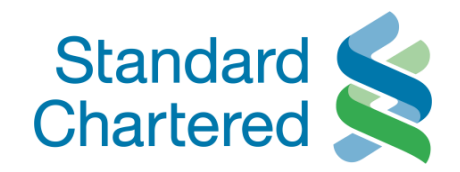

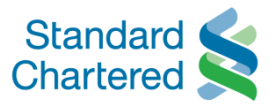

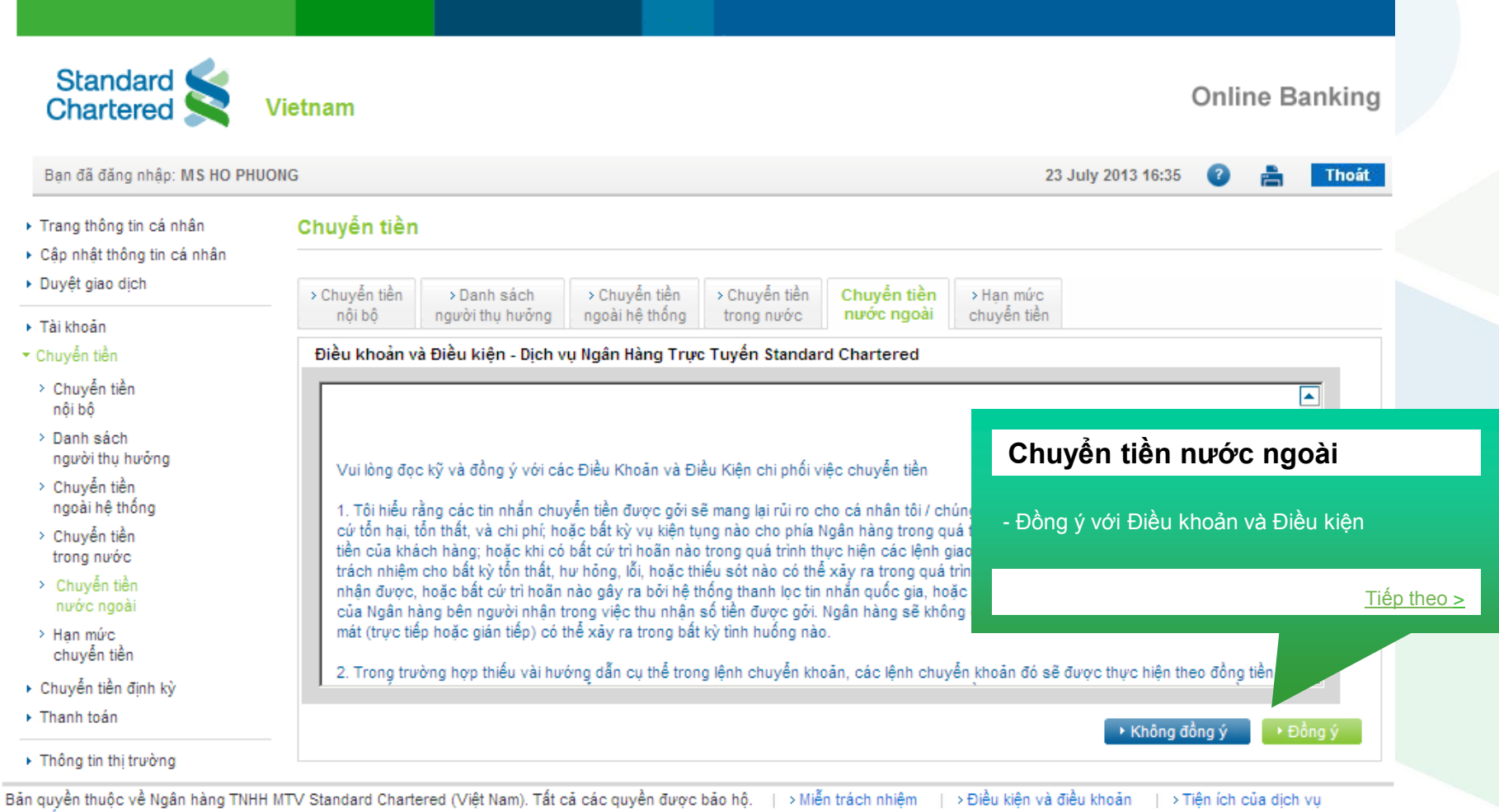

| > Cấu trúc trang Web | > Hỏi - đáp

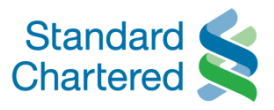

## Standard Standard Chartered Online Banking Vietnam Chuyển tiền nước ngoài Ban đã đăng nhập: MS HO PHUONG / 2013 16:35 Thoát - Chon tên người thụ hưởng sau đó nhấp "Tiếp tuc" Chuyến tiền Trang thông tin cá nhân Cập nhật thông tin cá nhân Tiếp theo > Duyệt giao dịch > Chuyển tiền > Danh sách > C ngoài hệ thống nước r en tiền nôi bô người thụ hưởng trong nước Tài khoản Người thụ hưởng ở nước ngoài ▼ Chuyển tiền Số tài khoản Tên người thu hưởng > Chuyển tiền $\mathbf{O}$ 18433020494 PHUONG nôi bô O > Danh sách 4859047957 NGOC người thụ hưởng Ō 4893893489 TRANG > Chuyển tiền $\odot$ 85849389 LAN ngoài hê thống > Chuyển tiền Tiếp tục trong nước > Chuyển tiền nước ngoài > Han mức chuyển tiền Chuyển tiền đinh kỳ Thanh toán Thông tin thi trường 3ản quyền thuộc về Ngân hàng TNHH MTV Standard Chartered (Việt Nam). Tất cả các quyền được bảo hộ. 📋 > Miễn trách nhiệm 📋 > Điều kiện và điều khoản > Tiên ích của dich vu > Cấu trúc trang Web > Hỏi - đáp

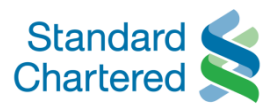

| Chartered 🔀                                            | Vietnam                        | Chuyển tiền nước ngoài                           | Onine Bankin                  |
|--------------------------------------------------------|--------------------------------|--------------------------------------------------|-------------------------------|
| Bạn đã đăng nhập: MS HO PH                             | JONG                           | - Nhập thông tin lệnh chuyển tiền                | 2013 16:35 🛛 🖹 Thoá           |
| Trang thông tin cá nhân                                | Chuyến tiền                    | Lưu ý; Điên đây đú các thông tin được đánh dâu * |                               |
| Cập nhật thông tin cá nhân<br>Duyệt giao dịch          | > Chuyển tiền > Danh sác       | <u>Tiếp theo &gt;</u>                            |                               |
| Tài khoản                                              | nội bộ người thụ hươ           | ờng ngoài hệ thống trong nước nướ                |                               |
| Chuyển tiền                                            | Nhập chi tiết                  | 1                                                | / 4 Chuyển tiền nước ngoài    |
| Chuyển tiền                                            | Xin vui lòng nhập chi tiết lện | h chuyển tiền                                    | 1 Nhập thông tin chi tiết     |
| nội bộ                                                 | Chi tiết lệnh chuyển tiền      |                                                  | 2 Xác nhận thông tin chi tiết |
| <ul> <li>Danh sach</li> <li>người thụ hưởng</li> </ul> | Chuyển từ tài khoản:*          | VND-E Saver-99103339503                          | 3 Nhập mã eTAC                |
| Chuyển tiền                                            | Loại tiền cần chuyển:*         | USD                                              | 4 Yêu cầu đã được gửi         |
| ngoai nẹ thông<br>• Chuyển tiền                        | Số tiền cần chuyển*            | 2                                                | l iên kết nhanh               |
| trong nước                                             | Phí ngân hàng: <sup>*</sup>    | BEN                                              | , Xem các lệnh chuyển tiền    |
| <ul> <li>Chuyên tiên<br/>nước ngoài</li> </ul>         | Chi tiết người thụ hưởng       |                                                  | trước đây                     |
| Hạn mức                                                | Tên                            | LAN                                              |                               |
| Chuyển tiền định kỳ                                    | Địa chỉ người thụ hưởng        | 67 Las Vegas                                     |                               |
| Thanh toán                                             |                                | 45 New York                                      |                               |
| Thông tin thị trường                                   | Địa chỉ chỉ nhânh              |                                                  |                               |

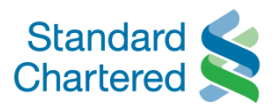

|                                                               | Chuyể                                                                                                    | n tiền nước ngoài                                                                                                    |                                                                                                    |  |  |
|---------------------------------------------------------------|----------------------------------------------------------------------------------------------------|----------------------------------------------------------------------------------------------------|----------------------------------------------------------------------------------------------------|--|--|
| Standard Standard Chartered                                   | - Kiểm tra<br>Vietnam                                                                                                    | a thông tin trước khi tiếp tục<br><u>Tiếp theo &gt;</u>                                                                                                    | Online Bankin                                                                                                    |  |  |
| Bạn đã đăng nhập: MS HO PHU                                   | IONG                                                                                                    |                                                                                                    | 23 July 2013 16:35 🕜 📄 Thoát                                                                                                    |  |  |
| Chuyển tiền                                                   | Xác nhận thông tin chi tiết                                                                                                    |                                                                                                    | 2/4 Chuyến tiền nước ngoài                                                                                                    |  |  |
| <ul> <li>Chuyển tiền<br/>nội bộ</li> <li>Danh sách</li> </ul> | Xin vui lòng xác nhận chi tiết lệnh c<br>tiền thực tế sẽ được tính dựa trên tỷ<br>Khách có thể xem tỷ giá hiên hành tr                                                                                                    | huyển tiền của Quý khách. Tỷ giá (nếu có) chỉ để tham khả<br>giá hiện hành tại thời điểm lệnh thanh toán được thực hiệ<br>ên trang Lich sử thanh toán/chuyển khoản sau khi giao dic | <ul> <li>o. Số</li> <li>1 Nhập thông tin chi tiết ✓</li> <li>n. Quý</li> <li>2 Xác nhận thông tin chi</li> <li>ch được</li> </ul> |  |  |
| người thụ hưởng<br>> Chuyển tiền<br>ngoài hệ thống            | thực hiện. Xin Quý Khách lưu ý: khi lệnh chuyển khoản đi nước ngoài của Quý Khách được thực hiện,       3 Nhập         lệnh sẽ không được huỷ hay xoá trực tuyến. Xin vui lòng gọi Trung Tâm Dịch Vụ Khách Hàng để được       4 Yêu |                                                                                                    |                                                                                                    |  |  |
| > Chuyển tiền<br>trong nước                                   | ho trợ (84 8) 3911 0000/(84 4) 3696 000                                                                                                    | 0                                                                                                    |                                                                                                    |  |  |
| Chuyển tiền                                                   | Chuyển từ tài khoản                                                                                                    | VND-E Saver-99103339503                                                                                                    |                                                                                                    |  |  |
| nước ngoài                                                    | Loại tiền cần chuyển                                                                                                    | USD                                                                                                    |                                                                                                    |  |  |
| Hạn mức<br>chuyển tiền                                        | Số tiền cần chuyển                                                                                                    | 2                                                                                                    |                                                                                                    |  |  |
| Chuyển tiền định kỳ<br>Thanh toán                             | Ghi nợ phí ngân hàng vào tài khoản<br>số                                                                                                    | BEN                                                                                                    |                                                                                                    |  |  |
|                                                               | Tỷ giá chuyển đổi ngoại tệ                                                                                                    | 21246.00000000                                                                                                    |                                                                                                    |  |  |
| Thông tin thị trường                                          | Chi tiết người thụ hưởng                                                                                                    |                                                                                                    |                                                                                                    |  |  |
| Hộp thư                                                       | Tên                                                                                                    | LAN                                                                                                    |                                                                                                    |  |  |
| Global Link                                                   | Địa chỉ người thụ hưởng                                                                                                    | 67 Las Vegas                                                                                                    |                                                                                                    |  |  |
| Liên hệ với chúng tồi<br>Mở Tài Khoản Tiền Gửi Có Kỳ          | Địa chỉ chi nhánh                                                                                                    | 45 New York                                                                                                    |                                                                                                    |  |  |

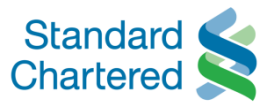

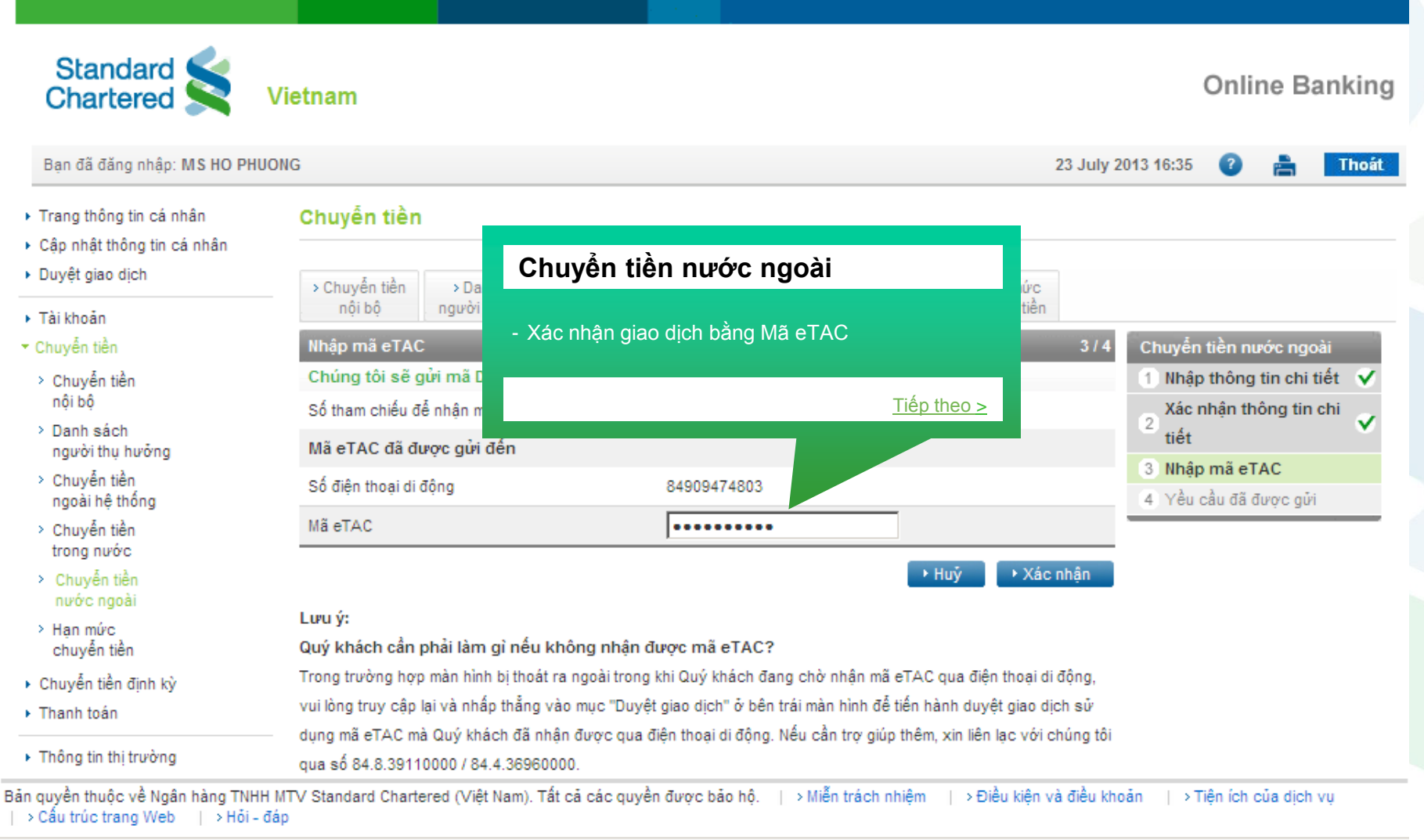

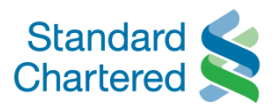

|                                                                                                    | Chuyển t                                                                                                    | iền nước ngoài                                                                    |                                                                                                    |
|----------------------------------------------------------------------------------------------------|----------------------------------------------------------------------------------------------------|-----------------------------------------------------------------------------------|----------------------------------------------------------------------------------------------------|
| Standard Standard Chartered                                                                                                | - Giao dịch th<br><mark>Vietnam</mark>                                                                        | nành công<br>Tiến theo >                                                          | Online Banking                                                                                        |
| Bạn đã đăng nhập: MS HO PHU                                                                                                | ONG                                                                                                    |                                                                                   | 23 July 2013 16:35 🛛 👔 Thoát                                                                          |
| <ul> <li>Chuyển tiền</li> <li>Chuyển tiền<br/>nội bộ</li> </ul>                                                            | Lệnh chuyến khoản hoàn tất<br>Cảm ơn. Lệnh giao dịch sau đây<br>ngày làm việc tiếp theo                       | của Quý khách được gửi sau giờ khóa số và sẽ đu                                   | 4/4 Chuyến tiền nước ngoài<br>ược thực hiện vào 1 Nhập thông tin chi tiết ✓<br>Xác nhận thông tin chi |
| > Danh sách<br>người thụ hưởng                                                                                             | So giao dịch<br>Chi tiết lệnh chuyến tiền                                                                     | 169332036185054425                                                                | ² <sub>tiết</sub> ✓                                                                                   |
| <ul> <li>Chuyển tiền<br/>ngoài hệ thống</li> <li>Chuyển tiền<br/>trong nước</li> <li>Chuyển tiền<br/>nước ngoài</li> </ul> | Chuyển từ tài khoãn<br>Loại tiền cần chuyển<br>Số tiền cần chuyển<br>Ghi nợ phí ngân hàng vào tài<br>khoãn số | VND-E Saver-99103339503<br>USD<br>2<br>BEN                                        | 3 Nhập mã eTAC ✓<br>4 Yều cầu đã được gửi                                                             |
| Hạn mức<br>chuyển tiền                                                                                                    | Tỷ giá chuyển đổi ngoại tệ<br>Chi tiết người thu hưởng                                                        | 21246.00000000                                                                    |                                                                                                    |
| <ul> <li>Chuyển tiền định kỳ</li> <li>Thanh toán</li> </ul>                                                                | Tên<br>Địa chỉ người thụ hưởng                                                                                | LAN<br>67 Las Vegas                                                               |                                                                                                    |
| <ul> <li>Thông tin thị trường</li> <li>Hộp thư</li> </ul>                                                                  | Nước<br>Ngân hàng<br>Thành phố nợi chi nhánh được đặt                                                         | Viet Nam<br>Standard Chartered Bank (Vietnam) Limited<br>Hanoi Transaction Center |                                                                                                    |
| <ul> <li>Global Link</li> <li>Liên hệ với chúng tôi</li> </ul>                                                             | Mã BIC<br>Số tài khoản<br>Chi tiết khác                                                                       | SCBLVNVXXXX<br>85849389                                                           |                                                                                                    |

## XEM LỆNH CHUYỂN TIỀN NƯỚC NGOÀI

Tháng 8/2013

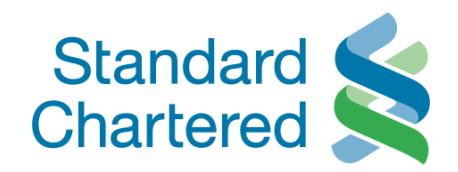

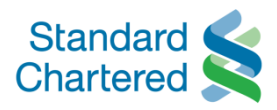

| Chartered Standard                                                                          | Vietnam                                                     |                                           | Xem lệnh chuyển tiền                                                             | nước ngoài                                 | iline Bankin     |  |  |  |
|---------------------------------------------------------------------------------------------|-------------------------------------------------------------|-------------------------------------------|----------------------------------------------------------------------------------|--------------------------------------------|------------------|--|--|--|
| Bạn đã đăng nhập: MS HO PHUC                                                                | DNG                                                         | _                                         | <ul> <li>Chọn Chuyển tiền nước ngoà<br/>các lệnh chuyền tiền trước đâ</li> </ul> | i, sau đó chọn Xem<br>y tại Liên kết nhanh | m<br>1h 🕽 📇 Thor |  |  |  |
| Chuyển tiền                                                                                 | Nhập chi tiết                                               | _                                         |                                                                                  |                                            | n nước ngoài     |  |  |  |
| <ul> <li>Chuyển tiền</li> <li>nội bộ</li> </ul>                                             | Xin vui lòng nhập chi tiết lệr<br>Chi tiết lênh chuyến tiền | nh chuyến tiền                            |                                                                                  | l <mark>ông tin chi tiết</mark>            |                  |  |  |  |
| > Danh sách<br>người thu hưởng                                                              | Chuyển từ tài khoản:                                        | Xin vui lòng                              | n vui lòng chọn 🔽 Nhập m                                                         |                                            |                  |  |  |  |
| <ul> <li>Chuyến tiền</li> <li>chuyến tiền</li> </ul>                                        | Loại tiền cần chuyển:*                                      | Xin vui lòng                              | i lòng chọ 🔽                                                                     |                                            |                  |  |  |  |
| <ul> <li>Chuyển tiền<br/>trong nước</li> </ul>                                              | Số tiền cần chuyển*                                         | Liên kết nhanh                            |                                                                                  |                                            |                  |  |  |  |
|                                                                                             | Phí ngân hàng: <sup>*</sup>                                 | Xin vui lòng chọn 🔽 Xem các lệnh chuyển   |                                                                                  |                                            |                  |  |  |  |
| > Hạn mức<br>chuyển tiền                                                                    | Chi tiết người thụ hưởng                                    |                                           |                                                                                  | trước đây                                  | /                |  |  |  |
| > Overseas Fund Transfer                                                                    | Tên                                                         | LAN                                       |                                                                                  |                                            |                  |  |  |  |
| Chuyển tiền định kỳ                                                                         | Địa chỉ người thụ hưởng                                     | 67 Las Veg                                | 15                                                                               |                                            |                  |  |  |  |
| Thanh toán                                                                                  |                                                             | 45 New Yor                                | k                                                                                |                                            |                  |  |  |  |
| Thông tin thị trường<br>Hộp thư                                                             | Địa chỉ chi nhánh                                           |                                           |                                                                                  |                                            |                  |  |  |  |
| Global Link                                                                                 | Νυός                                                        | Viet Nam                                  |                                                                                  |                                            |                  |  |  |  |
| <ul> <li>Liên hệ với chúng tôi</li> <li>Mở Tài Khoản Tiền Gửi Có Kỳ</li> <li>Hạn</li> </ul> | Ngân hàng                                                   | Standard Chartered Bank (Vietnam) Limited |                                                                                  |                                            |                  |  |  |  |
|                                                                                             | Chi Nhánh                                                   | Hanoi Trans                               |                                                                                  |                                            |                  |  |  |  |
|                                                                                             | Mã BIC                                                      | SCBLVNVX                                  | XXX                                                                              |                                            |                  |  |  |  |

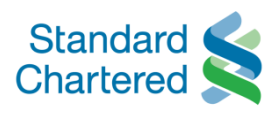

| Chartered S                                                                                                    | Vietnam                                                                                                    | Online Banking                                                                                  |                                                                               |                                                                                           |                                                                                                    |                                                                                                    |                                                                                           |                                                                                                    |                                                                                      |                                                |
|----------------------------------------------------------------------------------------------------|----------------------------------------------------------------------------------------------------|-------------------------------------------------------------------------------------------------|-------------------------------------------------------------------------------|-------------------------------------------------------------------------------------------|----------------------------------------------------------------------------------------------------|----------------------------------------------------------------------------------------------------|-------------------------------------------------------------------------------------------|----------------------------------------------------------------------------------------------------|--------------------------------------------------------------------------------------|------------------------------------------------|
| Bạn đã đăng nhập: MS HO PH                                                                                                    | JONG                                                                                                    |                                                                                                 |                                                                               |                                                                                           |                                                                                                    |                                                                                                    |                                                                                           | 21 August 2                                                                                             | 013 10:35 🕜 📇                                                                        | Thoát                                          |
| Trang thông tin cá nhân<br>Cập nhật thông tin cá nhân<br>Duyệt giao dịch                                                                                                    | Chuyến tiền                                                                                                    | > Danh sách                                                                                     | > Chu                                                                         | yễn tiền<br>nệ thống                                                                      | > Chuyễn tiế                                                                                                    | en ≻Han                                                                                                    | mức Ov                                                                                    | erseas Fund Tran                                                                                        | sfer                                                                                 |                                                |
| Tài khoản                                                                                                    | 10 sies dieb eb                                                                                                    | nga an an an an an an an an an an an an an                                                      |                                                                               | a àn nhất                                                                                 | arong naro                                                                                                    | c chaye                                                                                                    |                                                                                           |                                                                                                    |                                                                                      |                                                |
| <ul> <li>Chuyển tiền</li> <li>Nội bộ</li> </ul>                                                                                                    | STT Ngày g                                                                                                    | jiao dịch                                                                                       | Từ tài<br>khoản                                                               | Từ loại<br>tiền tệ                                                                        | Đến tài<br>khoản                                                                                                    | Đến loại<br>tiền tệ                                                                                          | Số tiền<br>chuyển<br>khoản                                                                | Tỷ giá chuyển<br>đối ngoại tệ                                                                           | Số tham chiếu                                                                        | Tình trạng<br>giao dịch                        |
| <ul> <li>&gt; Danh sách<br/>người thụ hưởng</li> <li>&gt; Chuyển tiền<br/>ngoài hệ thống</li> <li>&gt; Chuyển tiền<br/>trong nước</li> <li>&gt; Hạn mức<br/>chuyển tiền</li> <li>&gt; Overseas Fund Transfer</li> <li>&gt; Overseas Fund Transfer</li> <li>&gt; Chuyển tiền định kỳ</li> <li>&gt; Thanh toán</li> <li>&gt; Thông tin thị trường</li> <li>&gt; Hộp thư</li> </ul> | 1         2013-07-23           2         2013-07-23           Ghi chú: Hệ thống         Đã ghi nhận: Gia           Đã gửi: Giao dịch | 17:16:29.029 \$ 16:30:07.007 \$ 16:30:07.007 \$ 10:01 thể hiện 10 0 dịch được nhậ đang được chờ | 99103339503<br>99103339503<br>giao dịch gần<br>n sau giờ nhậ<br>xử lý/ hoặc đ | VND<br>VND<br>Inhất<br>in lệnh và<br>Xem<br>- Thụ<br>- Đặ<br>để y<br>- Đã<br>để y<br>- Đã | 85849389<br>4859047957<br>đang được ch<br>em lệnh<br>chi tiết gia<br>rc hiện: gia<br>ừ chối: gia<br>ghi nhận: (<br>cử lý<br>gửi: Giao ( | USD<br>USD<br>ở để xử lý.<br><b>chuyể</b><br>o dịch vớ<br>o dịch đã<br>o dịch bị t<br>Giao dịch<br>dịch đang | 2.00<br>2000.00<br>n tiền n<br>i các Tình<br>được thực<br>từ chối<br>được nhậ<br>được chò | 21246.00<br>21246.00<br><b>ước ngoài</b><br>trạnng sau:<br>c hiện<br>n sau giờ nhận<br>r xử lý/ hoặc đa | 169332036185054425<br>169332301182273169<br>Iệnh (3pm) và đang<br>ng chờ các chứng t | Đã gửi<br>Bị từ chối<br>g được chả<br>ừ hỗ trợ |
| giobaiLink<br>quyền thuộc về Ngân hàng TNH<br>≻Cấu trúc trang Web   → Hỏi -                                                                                                    | H MTV Standard Charte<br>đáp                                                                                                    | red (Việt Nam). 1                                                                               | Tất cả các qu                                                                 |                                                                                           |                                                                                                    |                                                                                                    |                                                                                           |                                                                                                    | 1                                                                                    | <u> Fiếp theo &gt;</u>                         |